## Schulkonsole für Netzwerkberater/innen

| Sitzungsdaue   | r: 0:00:03 verbleibend | : 0:29:53 <b>M</b> a | ain Admin | r308 pc | -xen IP: 10. | 16.238.1     |           |                         |
|----------------|------------------------|----------------------|-----------|---------|--------------|--------------|-----------|-------------------------|
| Mein Konto     | Einstellungen          | Benutzer             | Quota     | Drucker | Hosts        | LINBO        | Reparatur | Abmelden                |
| Konfigura      | tionsdateien eo        | litieren             |           | it      | 1            |              | Datei     | Version 0.36.0 linbo_ed |
| [LINBO] -      | globale Konfig         | uration              |           |         |              |              |           |                         |
| Cache-Partitio | on auf dem Arbeitspla  | atzrechner:          |           |         | /            | dev/sda6     |           |                         |
| IP des TFTP-S  | Servers, der Images v  | vorhält:             |           |         |              | 10.16.1.1    |           |                         |
| Rechnergrupp   | enname:                |                      |           |         | i            | t1           |           |                         |
| System-Typ:    |                        |                      |           |         | [            | Bios         |           |                         |
| automatischei  | r Rootlogout nach:     |                      |           |         |              | 500          | Sekund    | len                     |
| Automatische   | Partitionsreparatur:   |                      |           |         |              |              |           |                         |
| Automatische   | s Formatieren:         |                      |           |         |              |              |           |                         |
| Automatische   | s Einrichten des Cach  | nes:                 |           |         |              |              |           |                         |
| Downloadtype   | e auswählen:           |                      |           |         |              | rsync        |           |                         |
| Bildschirmsch  | riftfarbe:             |                      |           |         | ,            | white        |           |                         |
| Konsolenschri  | ftfarbe:               |                      |           |         |              | white        |           |                         |
| Konsolenschri  | ftfarbe für Fehler- ur | nd Warnmeldun        | gen:      |         | [            | ed           |           |                         |
| I INBO-Kornol  | ontionen               |                      |           |         |              | nuiet enlach |           |                         |

Änderungen speichern

Neues System hinzufügen Daten

## Systeme

| System:                                               | MS Windows   |        |
|-------------------------------------------------------|--------------|--------|
| Name der Partition:                                   | windows      |        |
| Devicename der Partition:                             | /dev/sda1    |        |
| Partitionsgröße:                                      | 80           | G      |
| Dateisystem:                                          | NTFS         |        |
| Partition bootbar:                                    |              |        |
| Name des Betriebssystems:                             | Windows 10   |        |
| Betriebssystemversion (optional):                     |              |        |
| Beschreibung (optional):                              | Windows 10   |        |
| Dateiname des Icons für den Startbutton:              | win10.png    |        |
| Dateiname des differenziellen Image:                  |              | .rsync |
| Dateiname des Basis-Image:                            | win10-it1    | .cloop |
| Start-Button für dieses Betriebssystem anzeigen:      | $\checkmark$ |        |
| Sync+Start-Button für dieses Betriebssystem anzeigen: |              |        |
| Neu+Start-Button für dieses Betriebssystem anzeigen:  | $\checkmark$ |        |
| Betriebssystemreiter verstecken:                      | V            |        |
| Systemstart durch:                                    | grub.exe     |        |
| Betriebssystem automatisch starten:                   | ۲            |        |
| Autostart-Timeout in Sek.:                            | 5            |        |

| Standard-Autostart-Aktion auswählen:                  | start               |
|-------------------------------------------------------|---------------------|
| Änderungen speichern                                  |                     |
| GNU/Linux System ändern                               |                     |
| Detwicken lässkon                                     |                     |
| Betriebssystem hinzufügen                             |                     |
| Svetem:                                               | GNII / Linux        |
| Name der Partition                                    |                     |
| Devicename der Partition                              |                     |
|                                                       |                     |
|                                                       |                     |
| Dateisystem:                                          |                     |
| Partition bootbar:                                    |                     |
| Name des Betriebssystems:                             | Ubuntu              |
| Betriebssystemversion (optional):                     |                     |
| Beschreibung (optional):                              | Ubuntu 16.04 Xenial |
| Dateiname des Icons für den Startbutton:              | ubuntu.png          |
| Dateiname des differenziellen Image:                  | .rsync              |
| Dateiname des Basis-Image:                            | xenial .cloop       |
| Partition, die Kernel und initrd enthält:             | /dev/sda2           |
| Pfad zum kernel:                                      | vmlinuz             |
| Relativer Pfad zur initrd:                            | initrd.img          |
| Bootoptionen:                                         | ro splash           |
| Start-Button für dieses Betriebssystem anzeigen:      |                     |
| Sync+Start-Button für dieses Betriebssystem anzeigen: |                     |
| Neu+Start-Button für dieses Betriebssystem anzeigen:  |                     |
| Betriebssystemreiter verstecken:                      |                     |
| Betriebssystem automatisch starten:                   | 0                   |

Autostart-Timeout in Sek.:

Standard-Autostart-Aktion auswählen:

Änderungen speichern

MS Windows System ändern

Betriebssystem löschen Betriebssystem hinzufügen

| System:                   | Swap      |   |
|---------------------------|-----------|---|
| Name der Partition:       | swap      |   |
| Devicename der Partition: | /dev/sda3 |   |
| Partitionsgröße:          | 2         | G |

5

start

Änderungen speichern

System löschen

MS Windows System ändern

| System:             | erweiterte Partition |
|---------------------|----------------------|
| Name der Partition: | extended             |

| Devicename der Partition                 | /dev/sda4 |
|------------------------------------------|-----------|
| Partitionsgröße                          | k         |
|                                          |           |
| Änderungen speichern                     |           |
| System löschen                           |           |
| MS Windows System ändern                 |           |
| System:                                  | Daten     |
| Name der Partition:                      | daten     |
| Devicename der Partition:                | /dev/sda5 |
| Partitionsgröße:                         | 80 G      |
| Dateisystem:                             | NTFS      |
| System:                                  | Cache     |
| Name der Partition:                      | cache     |
| Devicename der Partition:                | /dev/sda6 |
| Partitionsgröße:                         | k         |
| Dateisystem:                             | EXT4      |
| Änderungen speichern                     |           |
| System löschen                           |           |
| MS Windows System ändern                 |           |
| kein Betriebssystem automatisch starten: |           |
|                                          | 0         |
| Neues System hinzufügen Daten            | 0         |

Änderungen speichern